# คู่มือการติดตั้งและการใช้งาน Linkus Mobile Client สำหรับผู้ใช้งาน IOS

# สารบัญ

| เรื่อง                                                                   | หน้า |
|--------------------------------------------------------------------------|------|
| การติดตั้ง Linkus mobile Client แบบ manual บน Smartphone                 | 1    |
| การอนุญาตสิทธิ์ของแอป Linkus mobile Client ในการเข้าใช้งานครั้งแรก (IOS) | 2    |
| การตั้งค่าการอนุญาตสิทธิ์ของแอป Linkus mobile Client (IOS)               | 3    |
| การใช้งาน Linkus mobile Client                                           | 4    |
| การโอนสาย Transfer                                                       | 5    |
| การตั้งค่าโอนสายไปยังเบอร์ส่วนตัว                                        | 7    |
| การเปลี่ยนชื่อ Display name                                              | 10   |
| การตั้งค่าให้โอนสายตามลำดับ                                              | 11   |
| การดึงสายหมายเลขโทรศัพท์                                                 | 13   |
| กรณีที่ลืมรหัสผ่าน (Password)                                            | 14   |
| การเปลี่ยนรหัสผ่าน (Password)                                            | 15   |
| การตั้งค่าให้รับสายได้ทุกช่วงเวลา                                        | 17   |

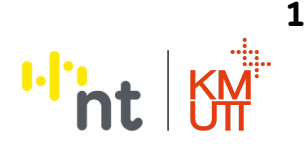

#### **คู่มือการติดตั้งบนโทรศัพท์มือถ**ือ

#### การติดตั้ง Linkus mobile Client แบบ manual บน Smartphone

- เปิด App Store / Play Store
  กดคันหา Linkus mobile จากนั้นกดติดตั้ง
- 3. เปิด App Linkus Mobile

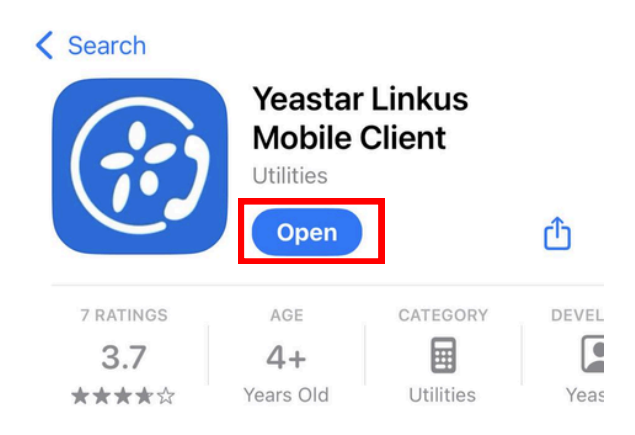

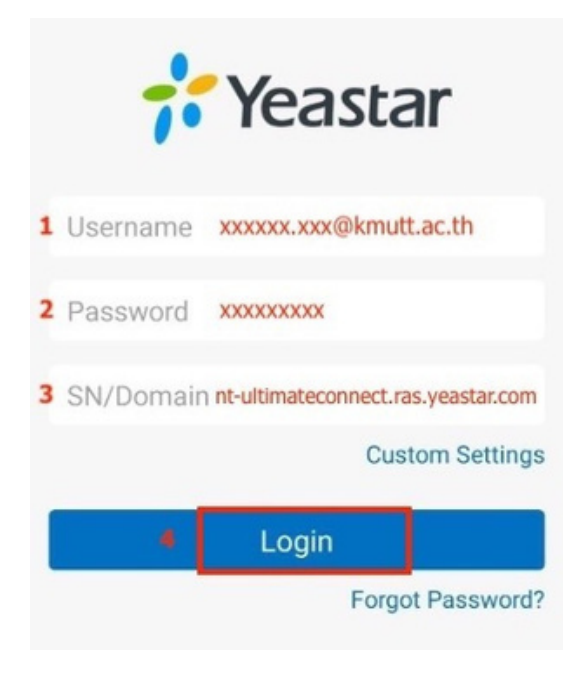

#### Configuration

- 1. **Username** : ใส่เป็น <mark>E-Mail</mark> : @kmutt.ac.th ของท่าน
- 2. **Password** : ตามเอกสารหรือ E-mail ที่ได้รับ
- 3. SN/Domain : nt-ultimateconnect.ras.yeastar.com
- 4. จากนั้นกด **Login**

#### หมายเหตุ : สำหรับการเข้าใช้งานครั้งแรก

เมื่อท่านทำการกด **Login** ระบบจะให้ท่านทำการตั้ง รหัสผ่านใหม่ **(Password)** ตามข้อกำหนด ดังนี้ โดยรหัสผ่านต้องมีอย่างน้อย **10** หลัก ซึ่งเป็นตัวพิมพ์ใหญ่ ตัวพิมพ์เล็ก และตัวเลข

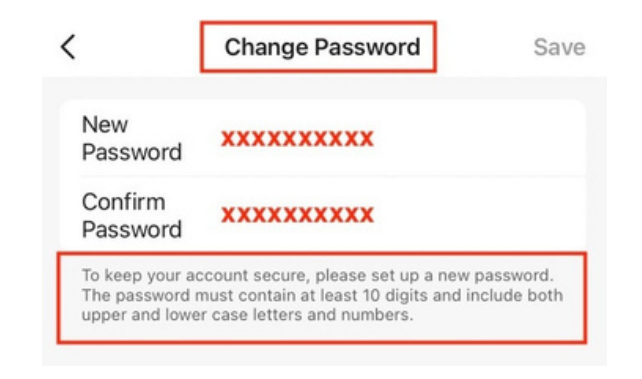

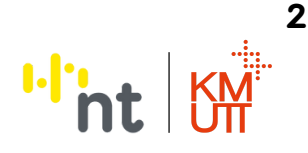

# คู่มือการติดตั้งบนโทรศัพท์มือถือ

#### การเข้าใช้งานครั้งแรก จำเป็นต้องตั้งค่าอนุญาตสิทธิ์ของแอป Linkus Mobile Client ในระบบ iOS

1 เมื่อติดตั้งและเปิด **App Linkus Mobile** เพื่อเข้าสู่ระบบในการใช้งานครั้งแรก กล่องข้อความ ในการขอเข้าถึงสิทธิ์**การแจ้งเตือน**จะแสดงขึ้นมา ให้กด **Allow** เพื่ออนุญาตสิทธิ์

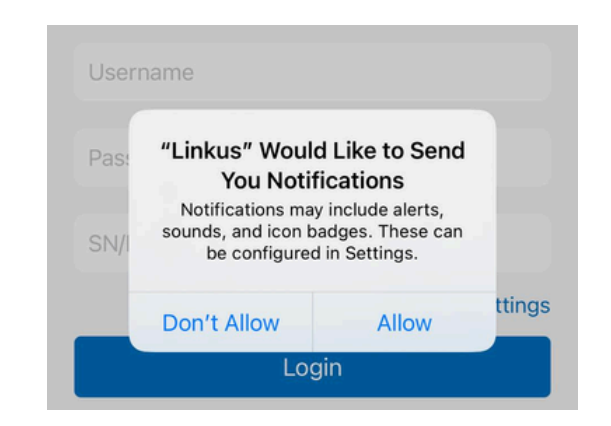

2

กด **Allow** เพื่ออนุญาตสิทธิ์ในการเข้าถึงไมโครโฟน และกล้อง ตามลำดับ

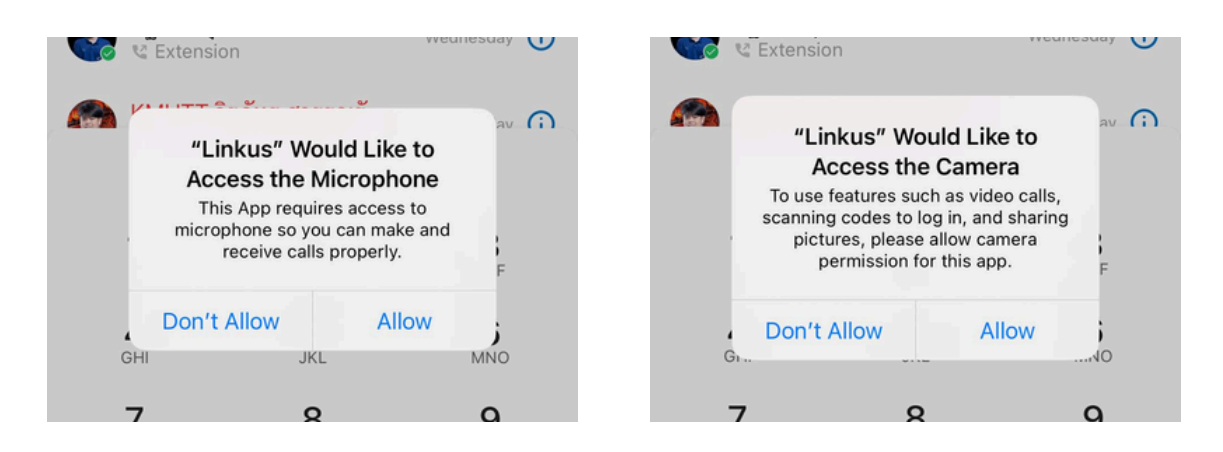

# **คู่มือการตั้งค่าบนโทรศัพท์มือถ**ือ

#### สำหรับผู้ที่ใช้งานอยู่แล้ว หากพบปัญหาการใช้งานจำเป็นต้องตั้งค่าการอนุญาตสิทธิ์ ของแอป Linkus mobile Client ในระบบ iOS

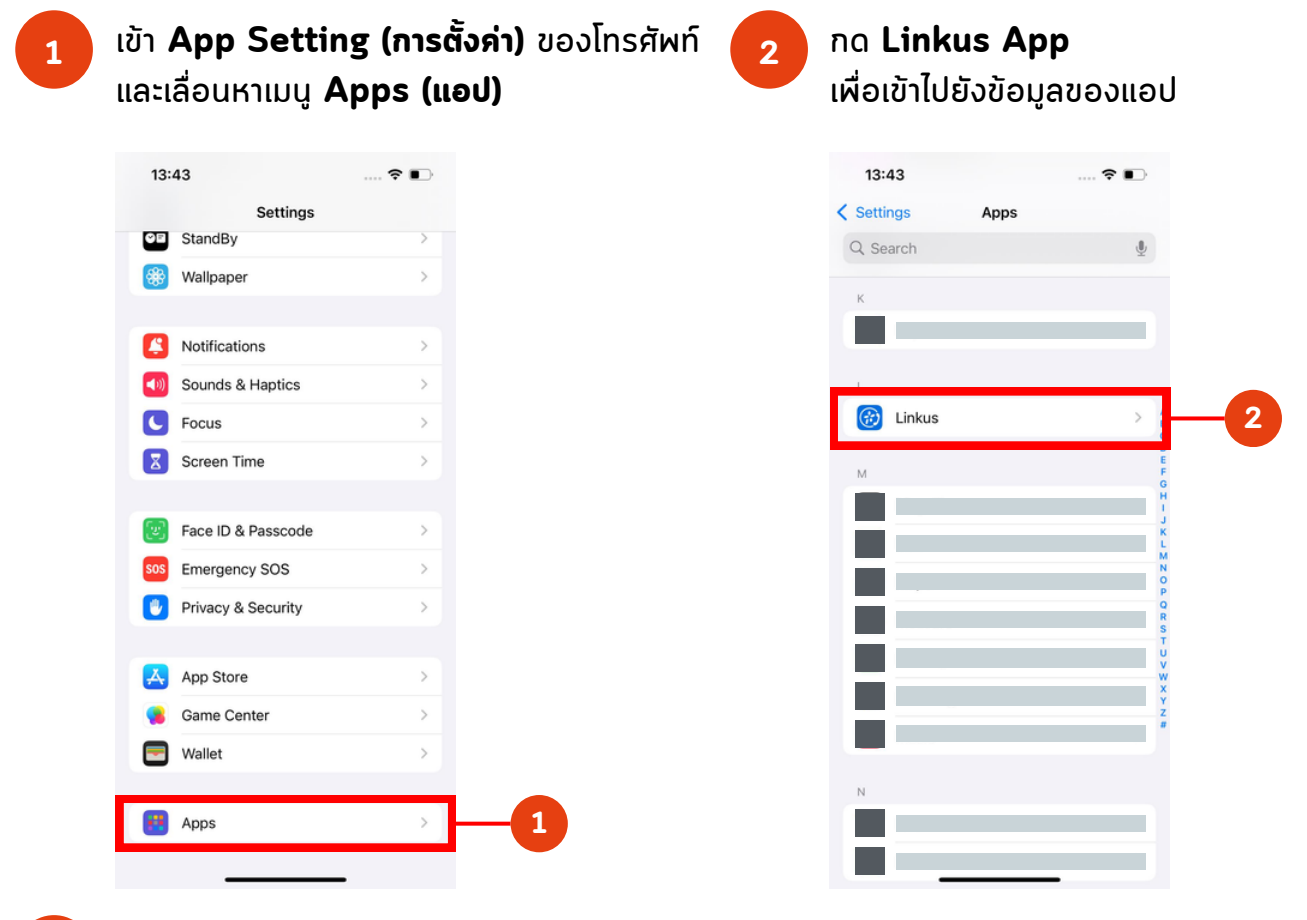

3 กำหนดการตั้งค่าตามที่ต้องการ โดยจะต้อง Allow Microphone, Camera, Notifications และ Background App Refresh เป็นหลัก

| 13:44      |                                | 🕈 📭           |
|------------|--------------------------------|---------------|
| < Apps     | Linkus                         |               |
| ALLOW LINK | US TO ACCESS                   |               |
| Con        | tacts                          | Full Access > |
| U Micro    | ophone                         |               |
| Came       | era                            |               |
| 💽 Siri a   | & Search                       | >             |
| Banner     | ications<br>rs, Sounds, Badges | >             |
| Back       | ground App Re                  | fresh         |
|            |                                |               |
|            |                                |               |
|            |                                |               |
|            |                                |               |
|            |                                |               |
|            |                                |               |
|            |                                |               |
|            |                                |               |
|            |                                |               |
|            |                                |               |
|            |                                |               |

<sup>...</sup>nt

#### การใช้งาน Linkus mobile Client

- 1. Dailpad : ใส่หมายเลขที่ต้องการโทรออก และกดโทรออก
- 2. Add Participant : เพิ่มการโทรอีกสาย
- 3. Hold : ผักสายสนทนาจะมีเสียงรอสายให้ปลายทางฝัง

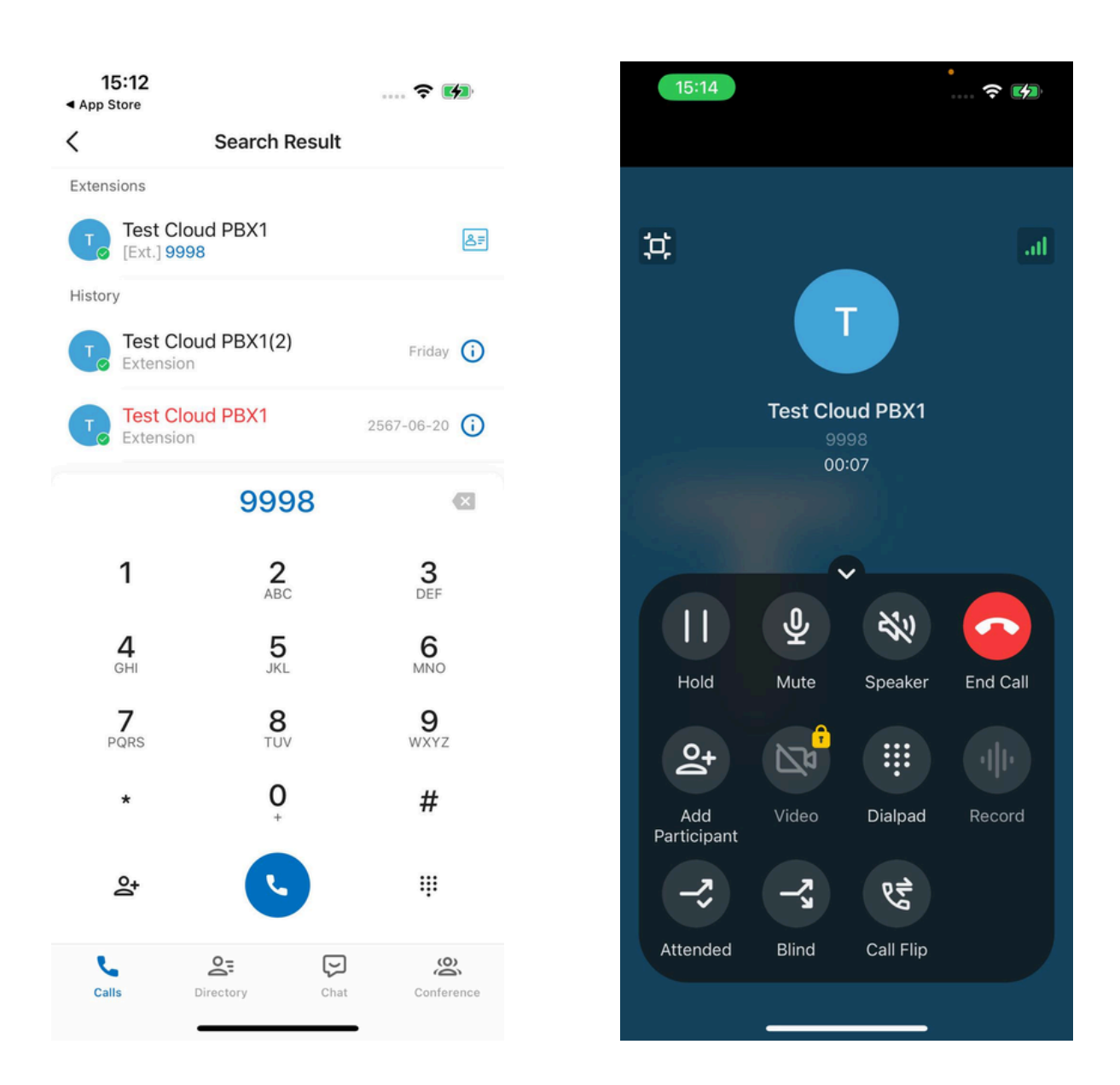

# ภาพตัวอย่าง : การโทรหากันภายใน

I.I.

#### การโอนสาย Transfer มี 2 วิธี ดังนี้

- วิธีที่ 1 Blind Transfer : เป็นการโอนสายแบบตัดสายทิ้ง
- วิธีที่ 2 Attended Transfer : การโอนสายแบบสอบถามปลายทาง

#### <u>อิธีที่ 1</u> Blind Transfer : เป็นการโอนสายแบบตัดสายทิ้ง

- กดปุ่ม **Blind** -> เบอร์ที่ต้องการโอนไปหา -> จากนั้นกดโอนสาย

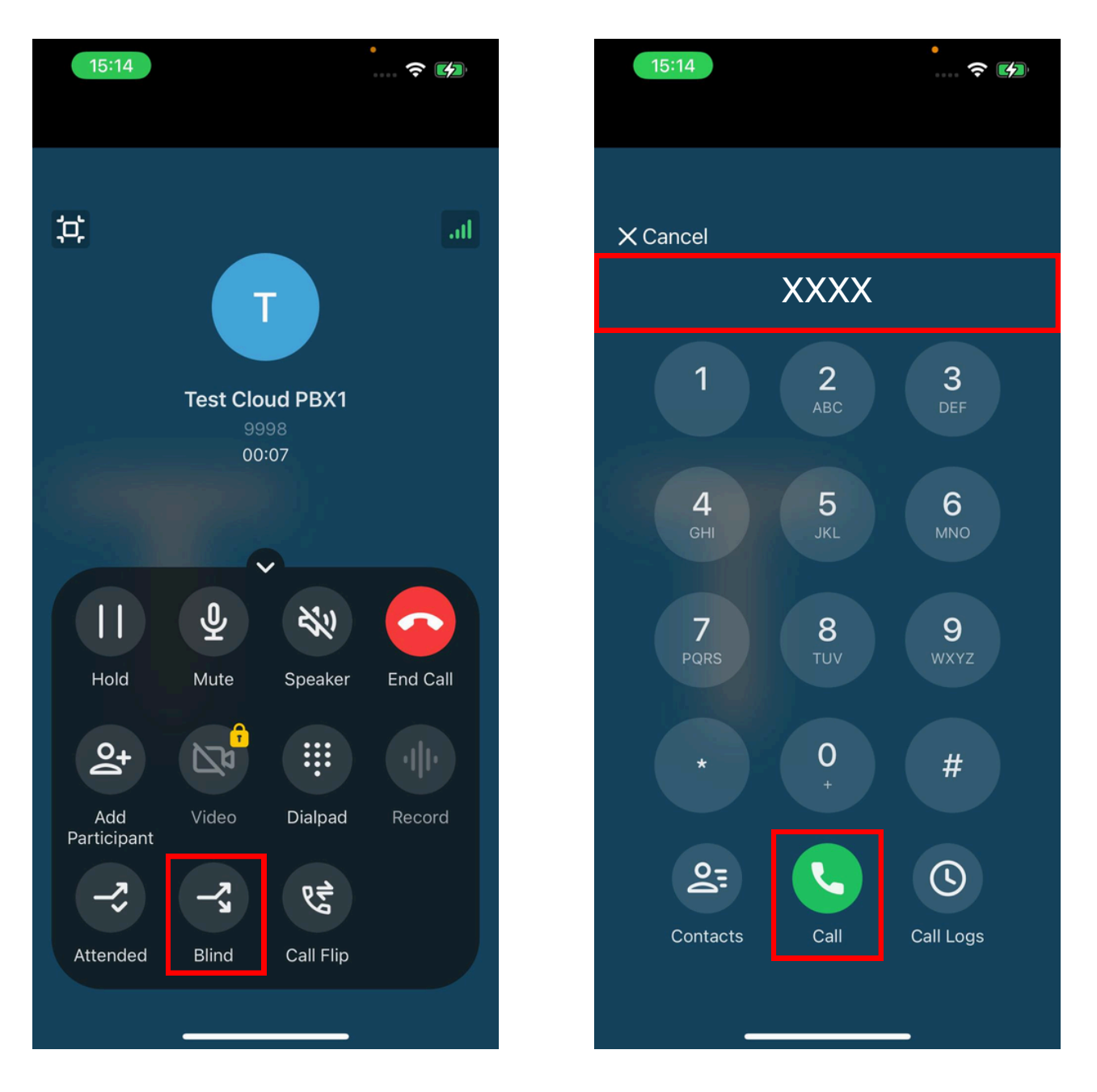

# ภาพตัวอย่าง : การโอนสายแบบ Blind

I.I. nt

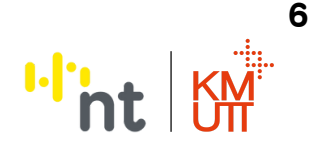

#### <u>อิธีที่ 2</u> Attended Transfer : การโอนสายแบบสอบถามปลายทาง

- กดปุ่ม **Attended** -> เบอร์ที่ต้องการโอนไปหา -> จากนั้นกดโทรออก
  - -> เมื่อปลายทางพร้อมรับสายให้ทำการกด Attended ถ้าปลายทางไม่พร้อมรับสาย ให้ทำการกด Cancel

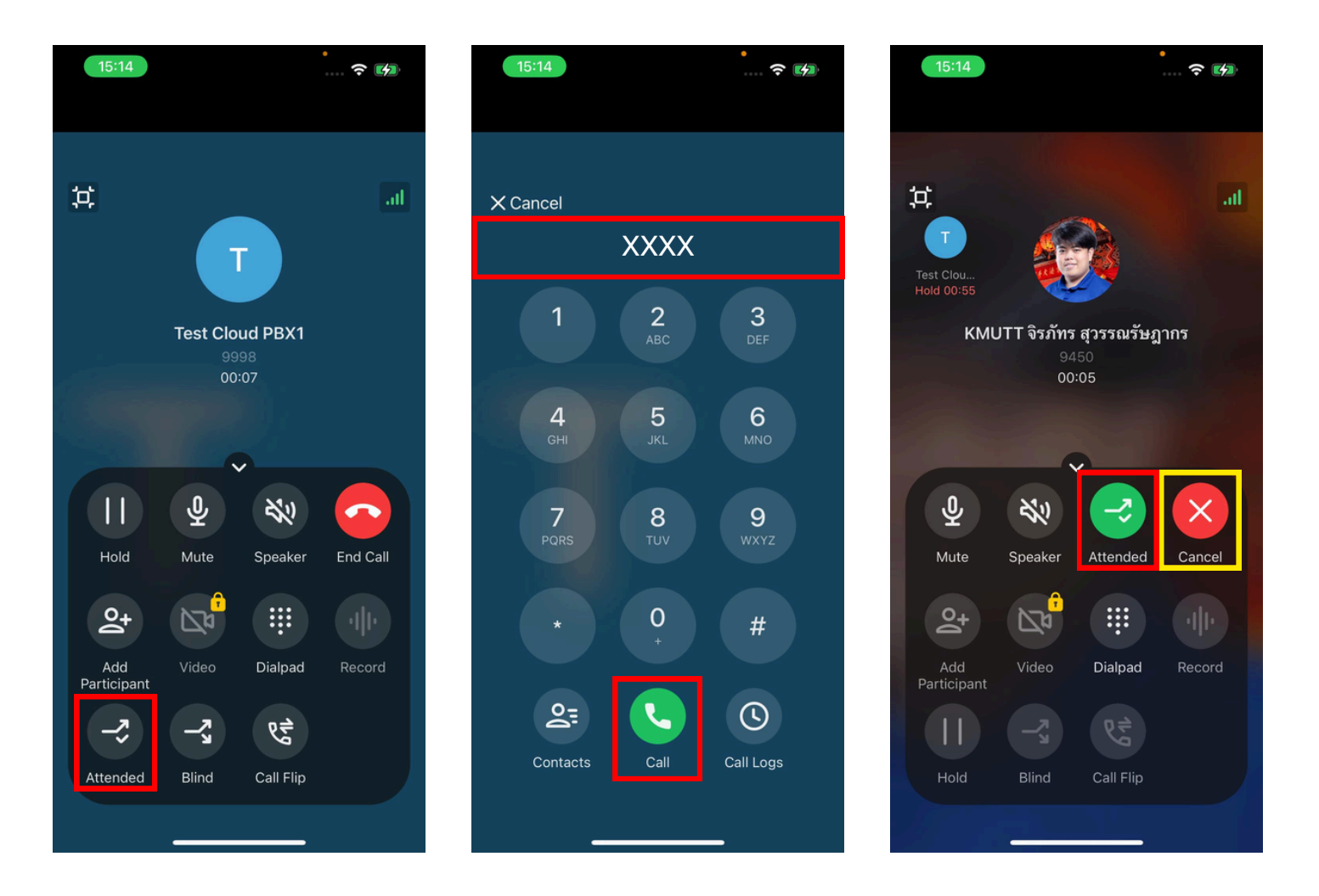

# ภาพตัวอย่าง : การโอนสายแบบ Attended

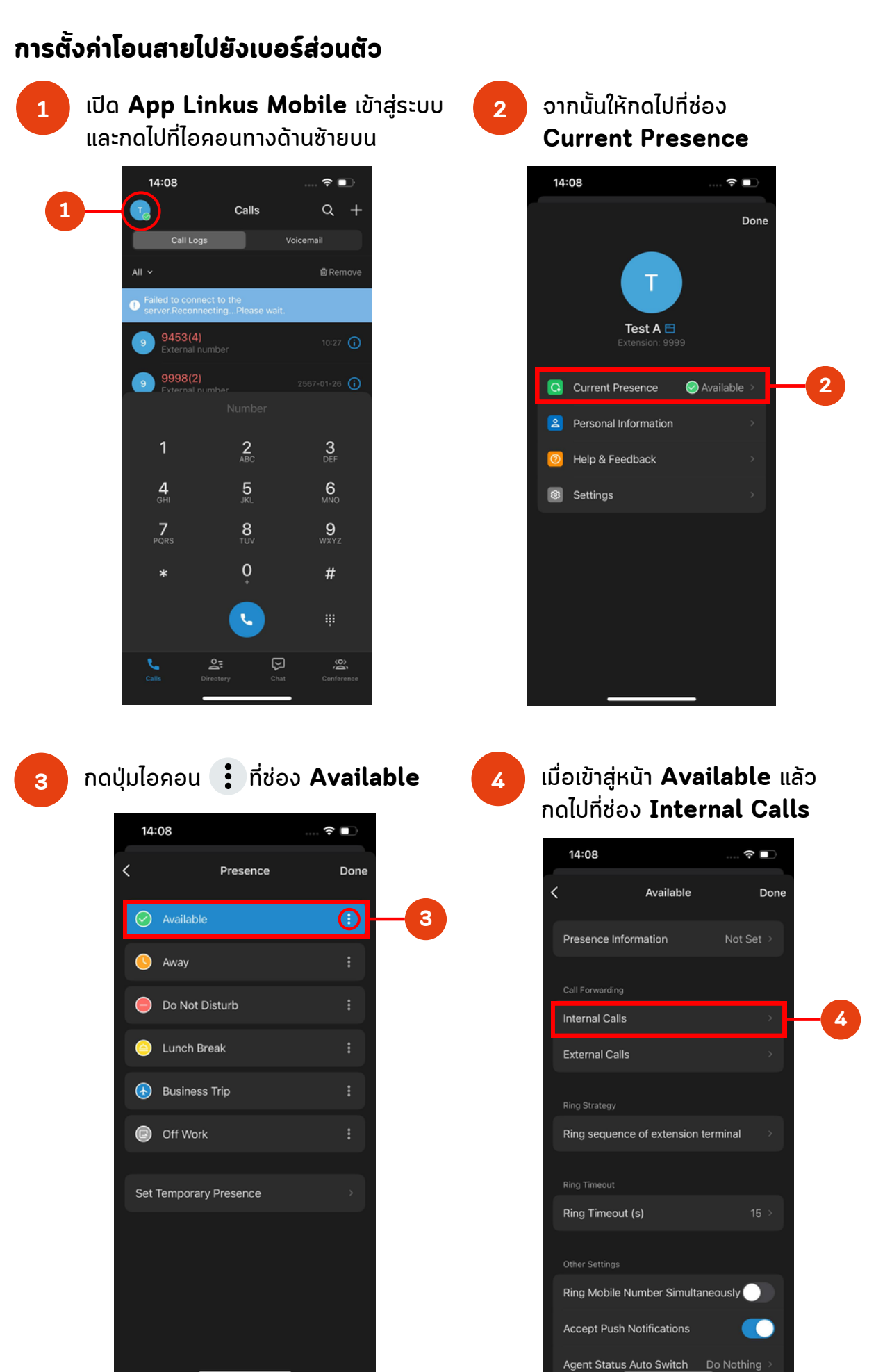

#### เมื่อเข้าสู่หน้า Internal Calls กดไปที่ช่อง Destination

5

7

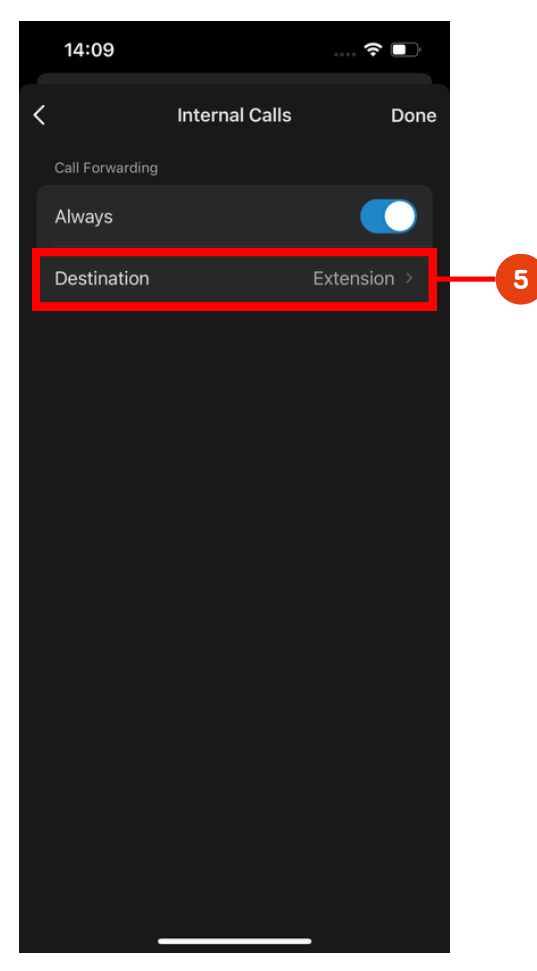

#### กลับไปยังหน้า **Available** กดไปที่ช่อง **External Calls**

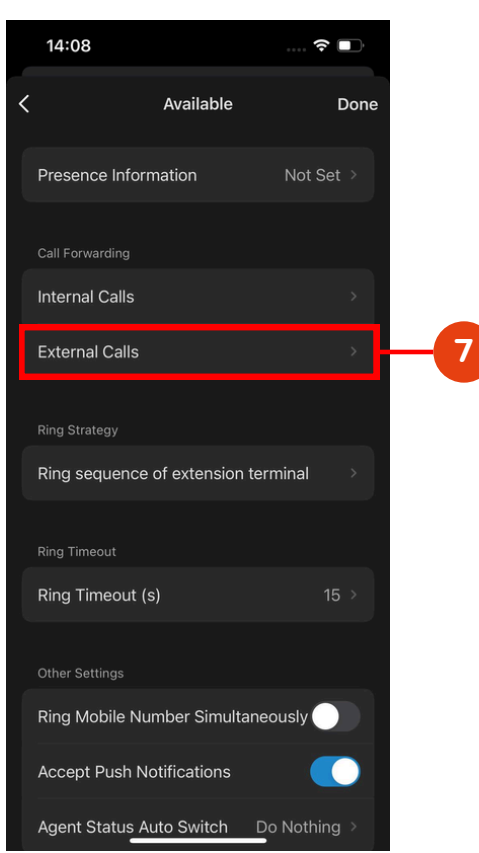

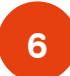

เมื่อเข้าสู่หน้า **Destination** กดไปที่ช่อง **Extension** และทำการใส่**เบอร์ส่วนตัว**ลงไป จากนั้นกด **Done** 

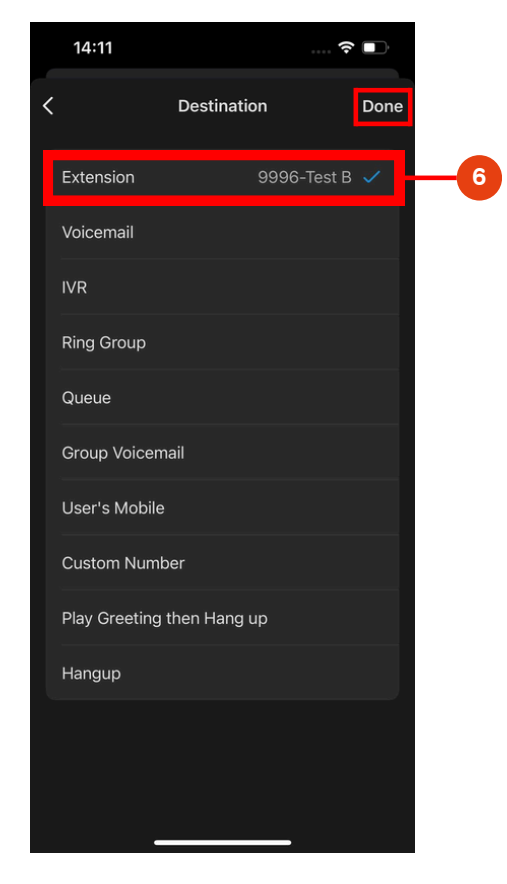

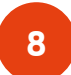

#### เมื่อเข้าสู่หน้า External Calls กดไปที่ช่อง Destination

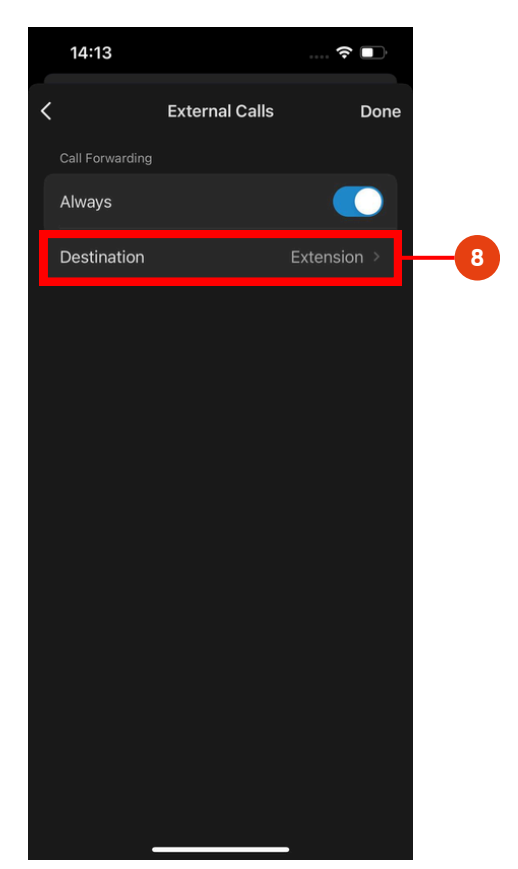

เมื่อเข้าสู่หน้า **Destination** กดไปที่ช่อง Extension และทำการใส่**เบอร์ส่วนตัว**ลงไป ຈາກບັ້ບກຸດ **Done** 

14:11

Queue

<

9

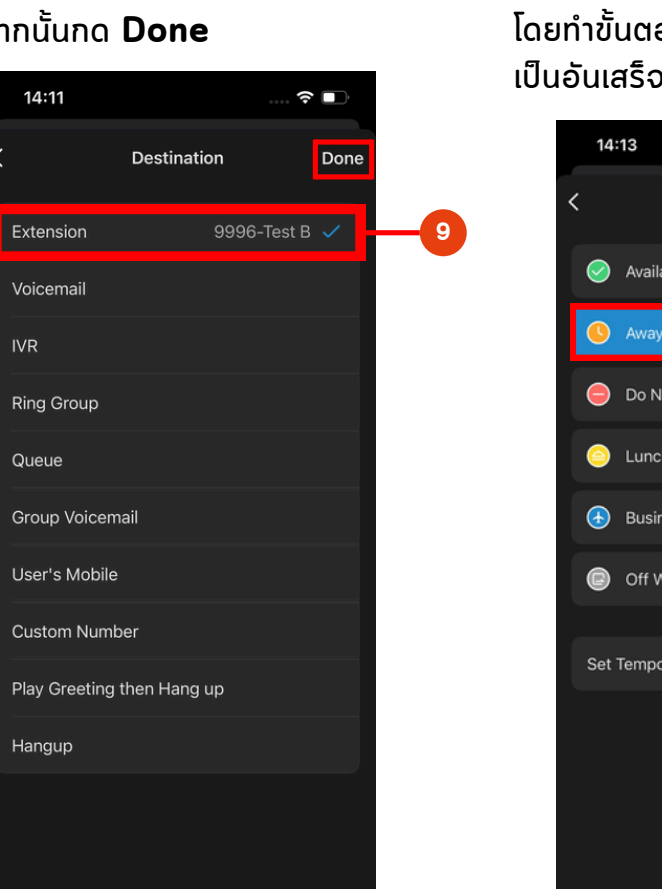

10

เมื่อตั้งค่าหน้า Available เรียบร้อยแล้ว ทำการตั้งค่าหน้า **Away** และ **หน้าถัดไป** ถึง Off Work ให้เสร็จสิ้นทั้งหมด โดยทำขั้นตอนเดียวกันกับ ข้อ 3 - 9 เป็นอันเสร็จสิ้น

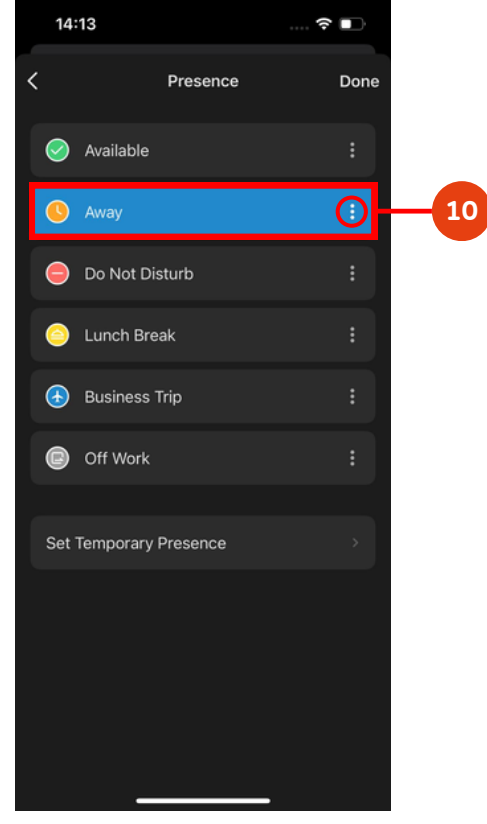

เมื่อ**ผู้ใช้งานอื่น (Test C)** โทรเข้ามาที่**เบอร์ตำแหน่ง (Test A)** 11 สายจะถูกโอนไปยัง**เบอร์ส่วนตัว (Test B)** โดยอัตโนมัติ

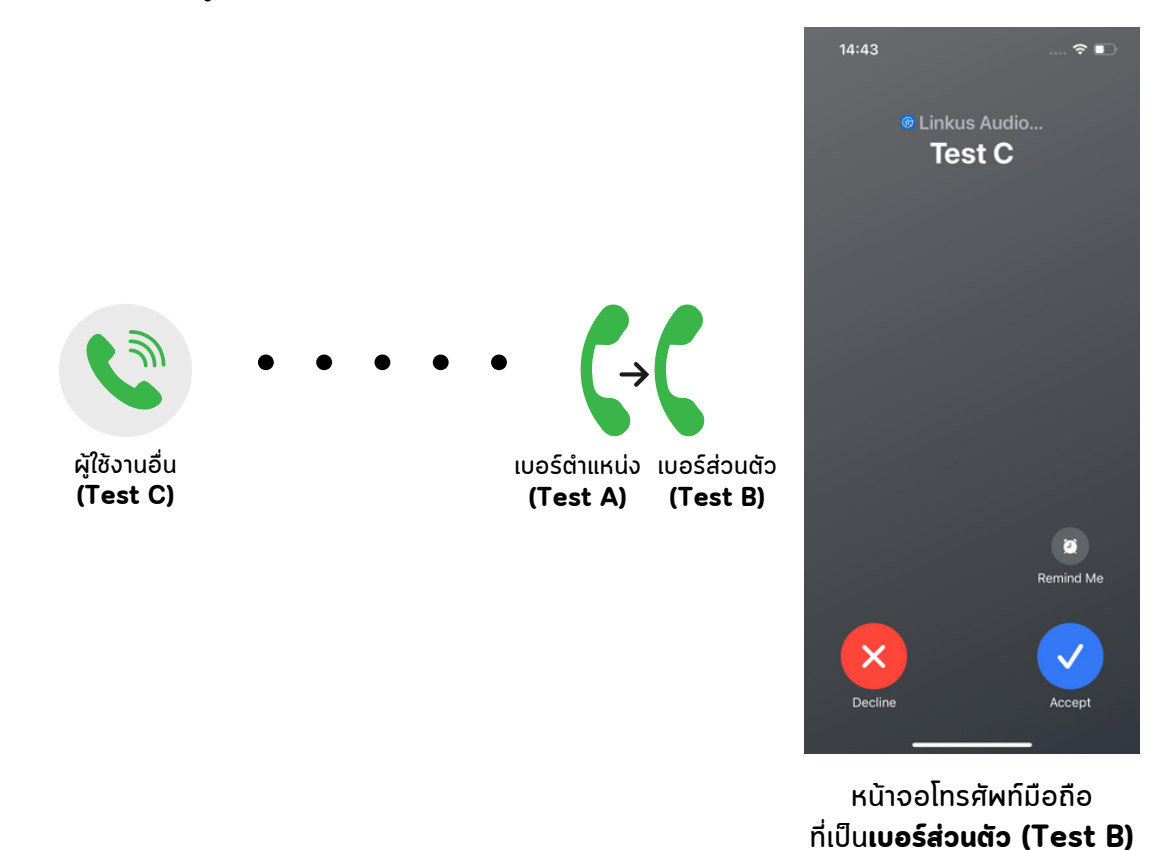

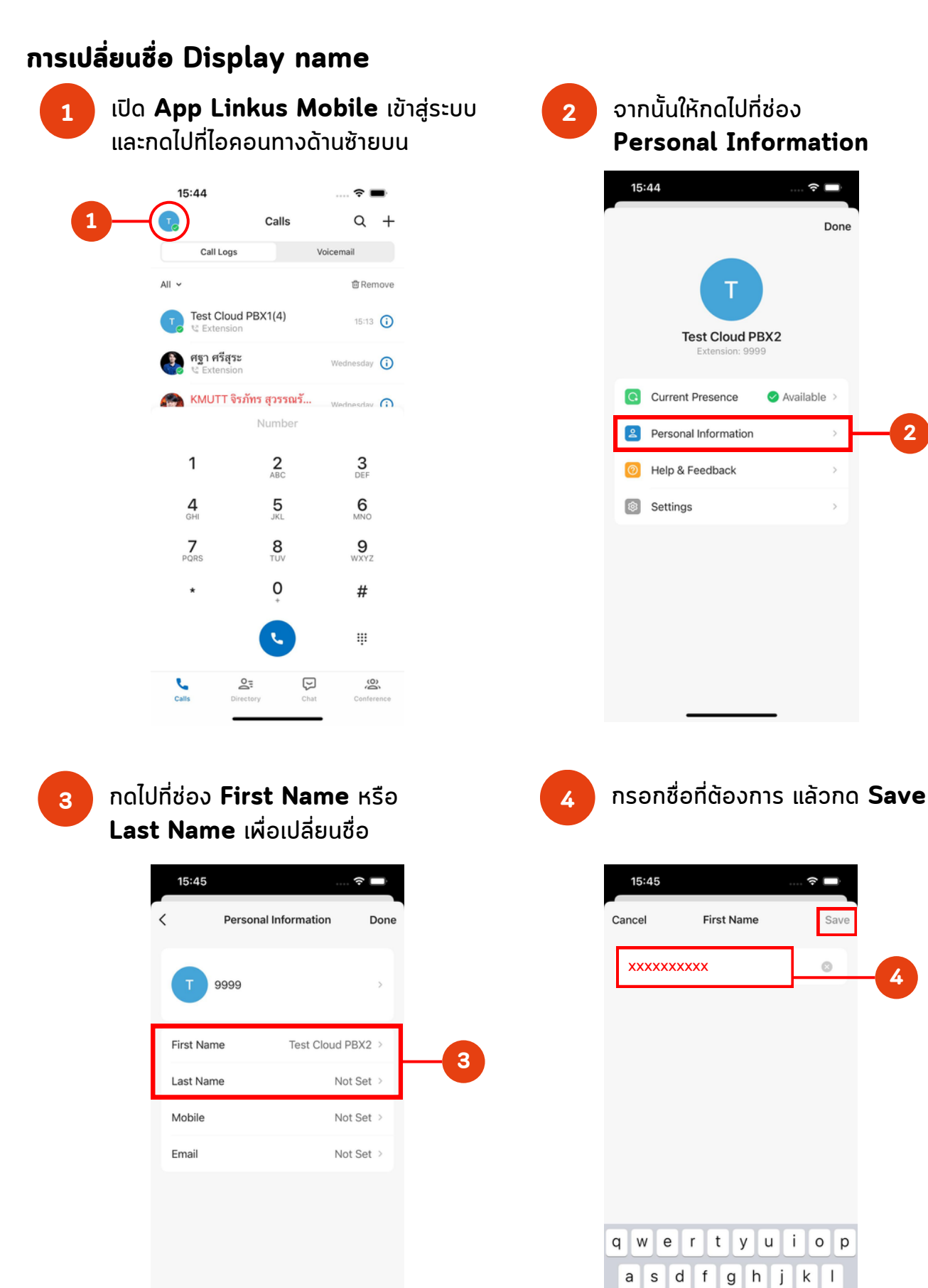

10 I.I.

2

4

z x c v b n m 🗵

space

return

Ŷ

 $\odot$ 123

٢

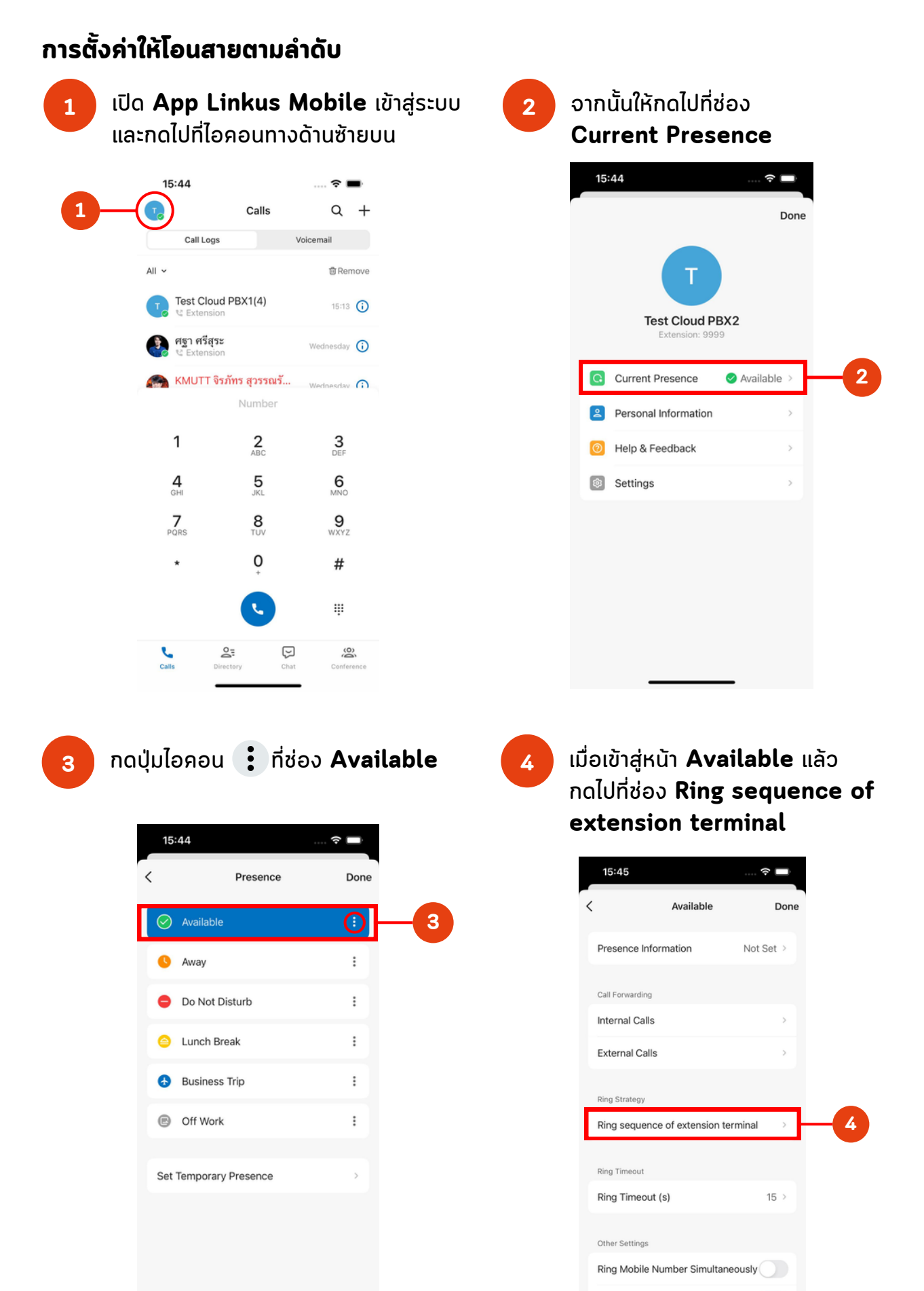

Accept Push Notifications

Agent Status Auto Switch Do Nothing >

l. nt

#### 5

#### กำหนดอุปกรณ์โดยการกดไอคอน 🗸 ตามลำดับที่ต้องการ

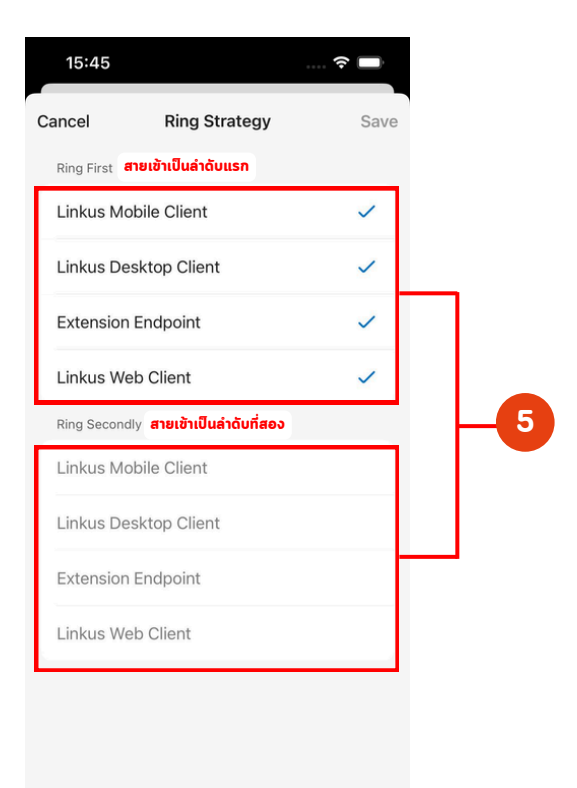

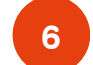

#### กดปุ่ม Save เพื่อบันทึกการเปลี่ยนแปลง

| 15:45       |               | 🔶 🔲  |   |
|-------------|---------------|------|---|
| Cancel      | Ring Strategy | Save | 6 |
| Ring First  |               |      |   |
| Linkus Mo   | bile Client   | ~    |   |
| Linkus De   | sktop Client  | ~    |   |
| Extension   | Endpoint      | ~    |   |
| Linkus We   | b Client      | ~    |   |
| Ring Second | ly            |      |   |
| Linkus Mo   | bile Client   |      |   |
| Linkus De:  | sktop Client  |      |   |
| Extension   | Endpoint      |      |   |
| Linkus We   | b Client      |      |   |
|             |               |      |   |
|             |               |      |   |
|             |               |      |   |
|             |               |      |   |

### **คู่มือการใช้งานบนโทร**ศัพท์มือถือ

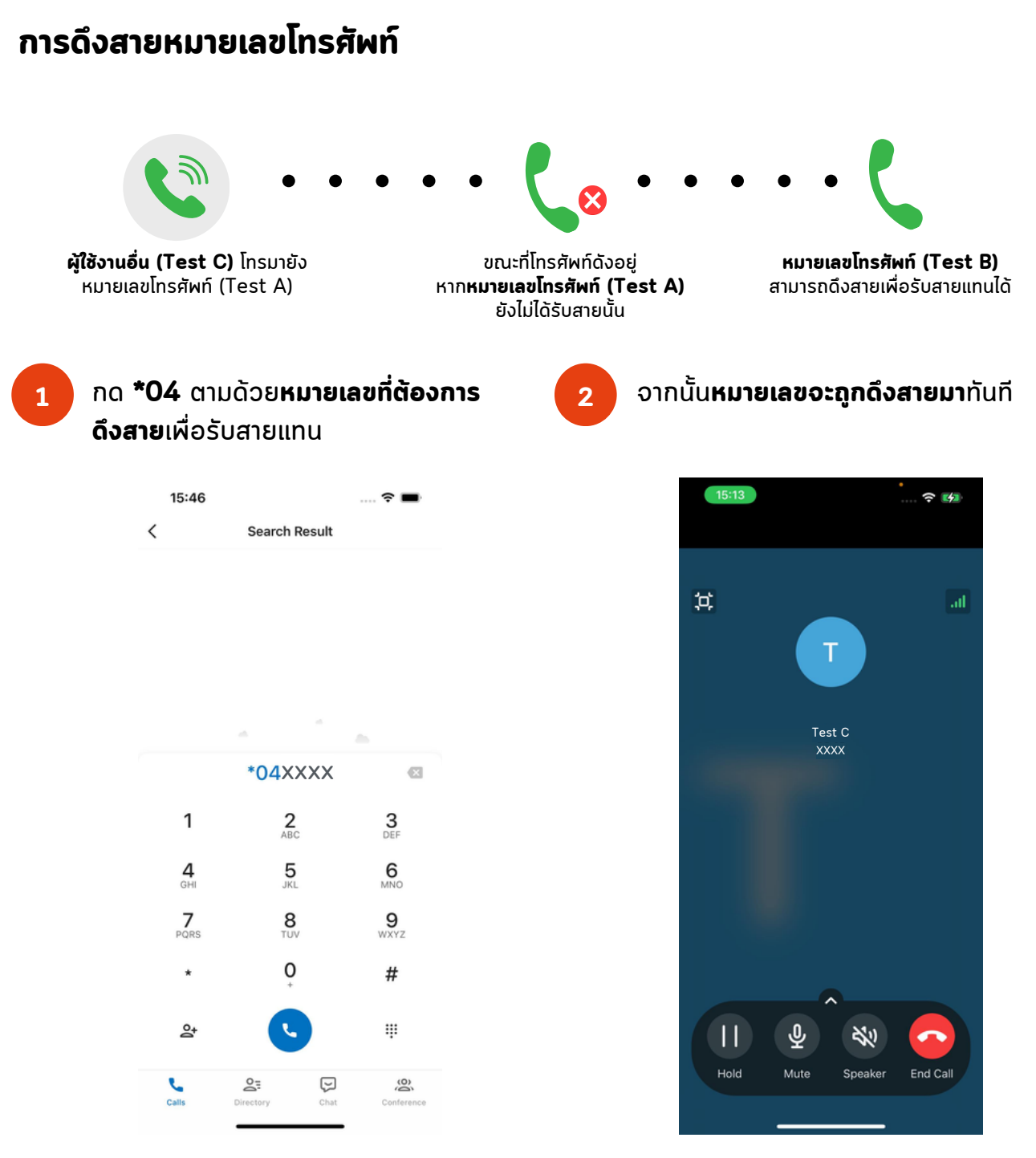

หน้าจอหมายเลขโทรศัพท์ (Test B) จะปรากฎหมายเลขโทรศัพท์ของผู้ใช้งานอื่น (Test C) เมื่อสายถูกดึงมาเพื่อรับสายแทน

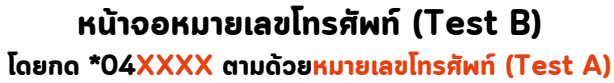

2

#### กรณีที่ลืมรหัสผ่าน (Password)

1

ที่ยังไม่ได้เข้าสู่ระบบ แล้วกดไปที่ Forgot Password?

| 15:07<br>◀ App Store                            | * **                                           |
|-------------------------------------------------|------------------------------------------------|
| 🕂 Ye                                            | astar                                          |
|                                                 |                                                |
| Username                                        |                                                |
| Password                                        |                                                |
| SN/Domain                                       |                                                |
|                                                 | Custom Settings                                |
| Log                                             | gin                                            |
|                                                 | Forgot Password?                               |
| 💾 Sign in w                                     | ith Microsoft                                  |
|                                                 |                                                |
|                                                 |                                                |
| Help & Feedb                                    | ack   NFC                                      |
| Copyright © 2015–2567 Xiam<br>Co., Ltd. All Rig | en Yeastar Digital Technology<br>hts Reserved. |

เปิด App Linkus Mobile หน้าเริ่มต้น

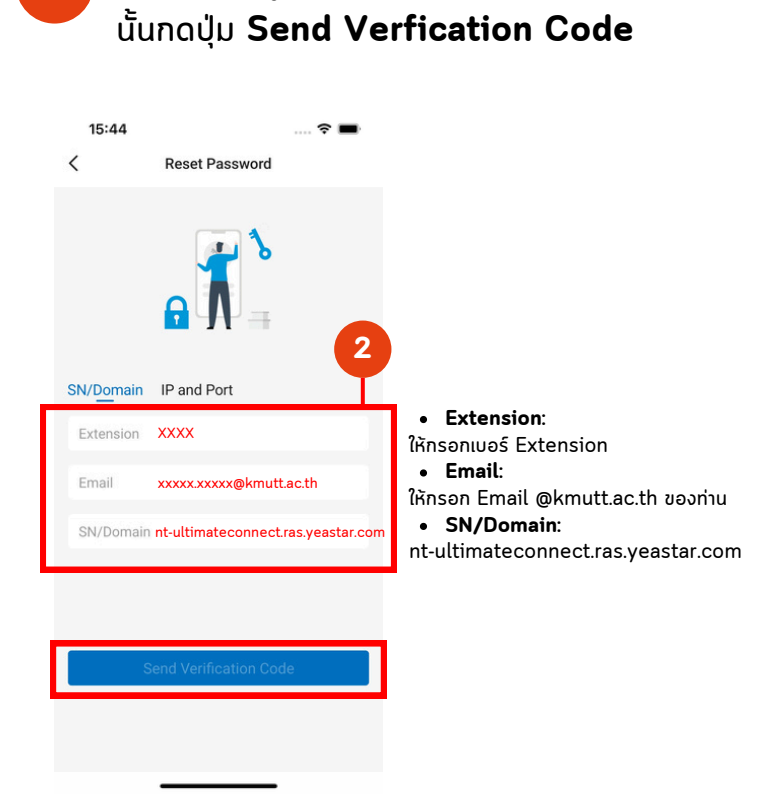

ให้กรอกข้อมูลตามรายละเอียดดังนี้ หลังจาก

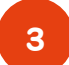

กรอก Verfication Code ที่ได้รับ จาก Email ที่กรอกไว้ก่อนหน้านี้ แล้วกดปุ่ม Next

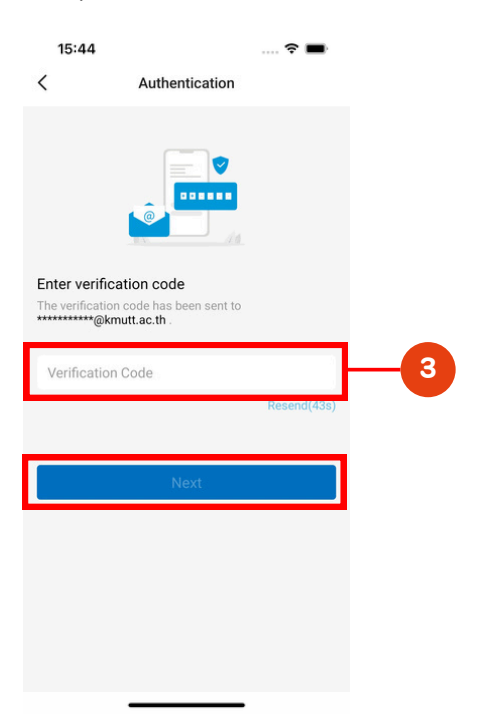

4

เมื่อเข้าสู่หน้า **Reset Password** แล้ว ให้กรอกรหัสผ่านใหม่ แล้วกดปุ่ม **Save** 

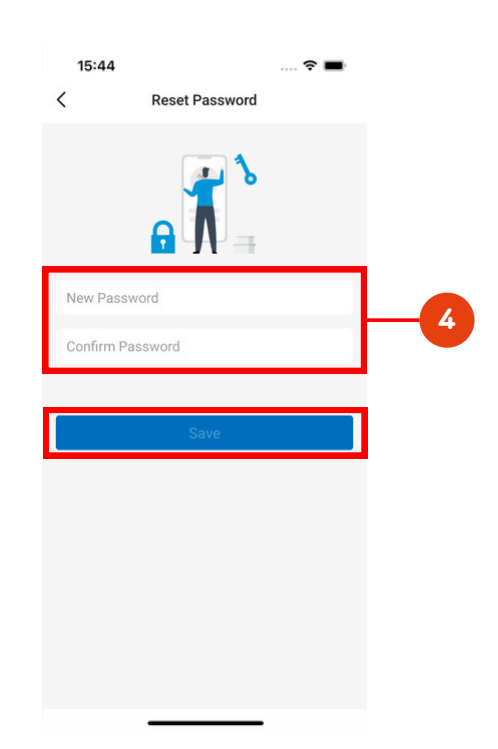

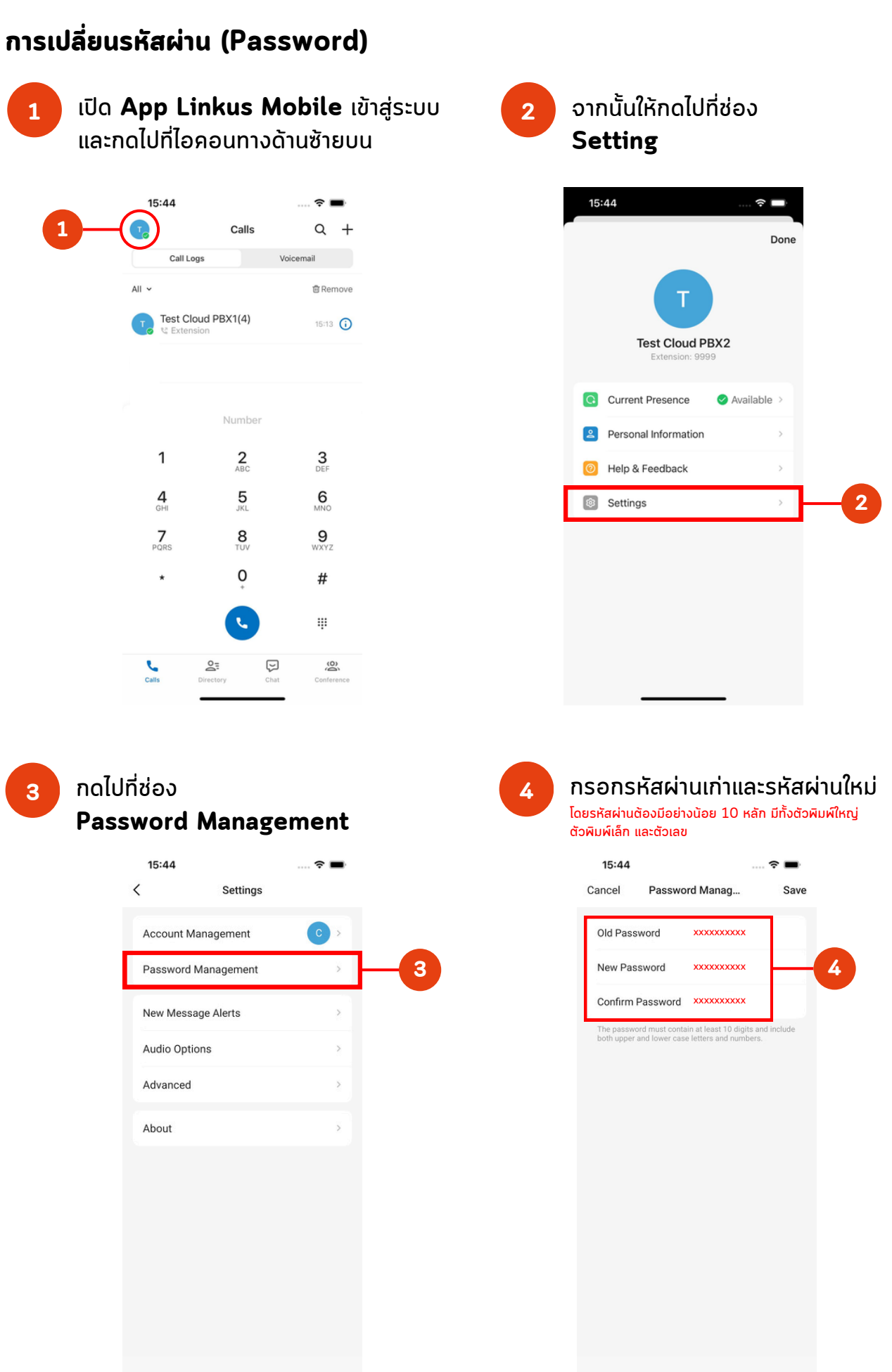

I.I.

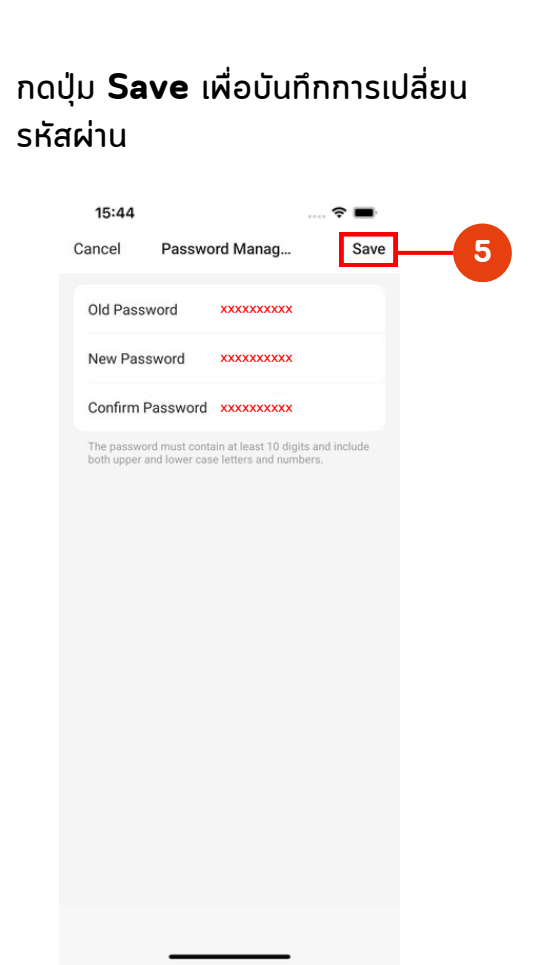

5

6

ระบบจะบังคับให้ **Login** ใหม่อีกครั้ง ด้วยรหัสผ่านใหม่

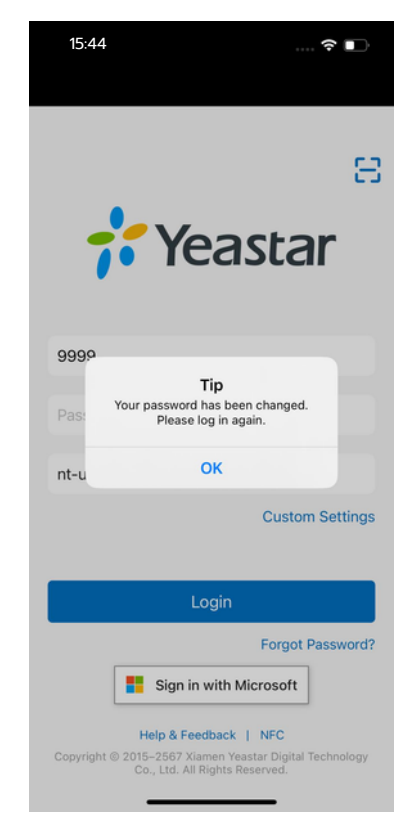

## ้คู่มือการตั้งค่าบนโทรศัพท์มือถือ

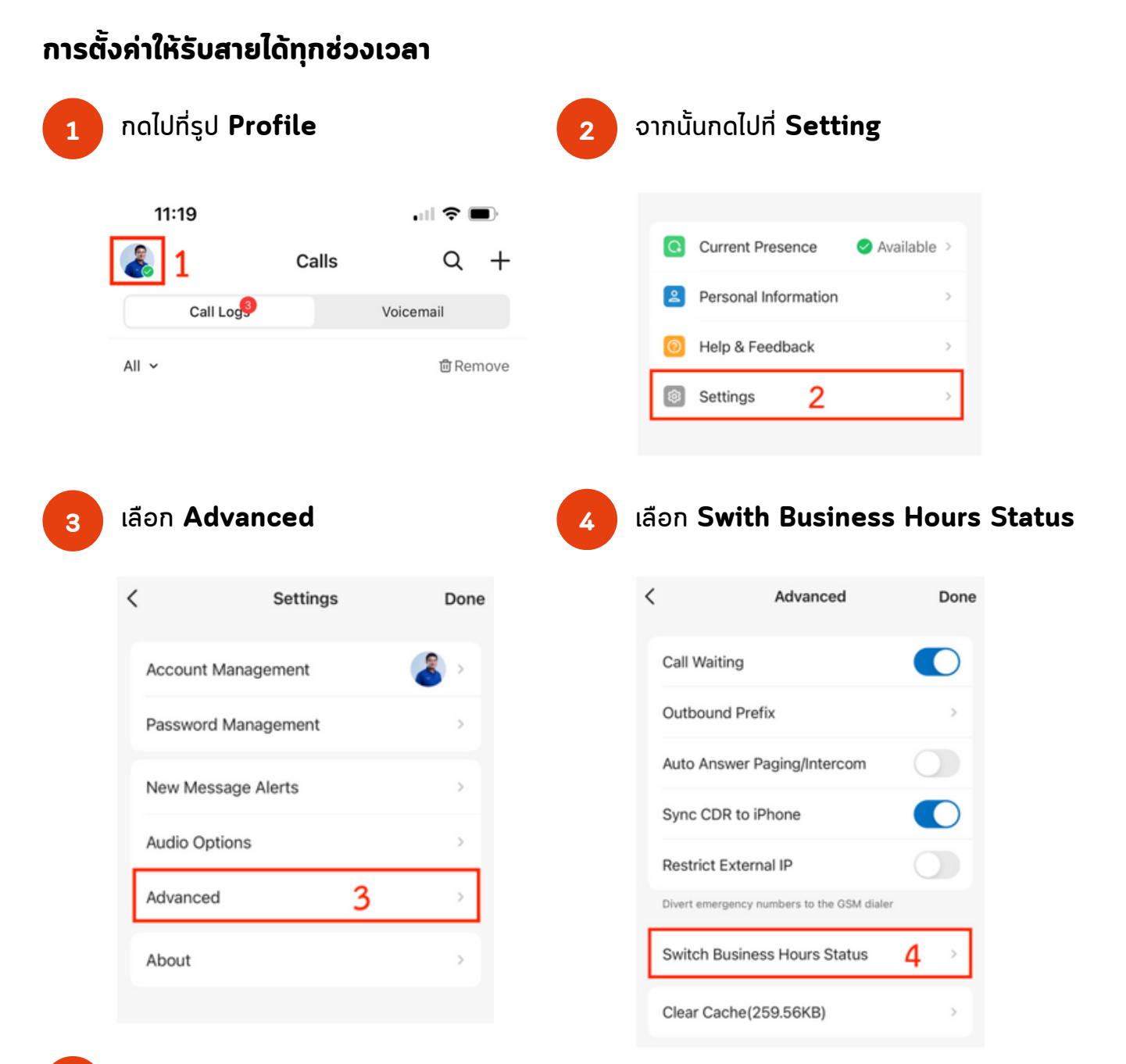

5

#### ้ตั้งค่าทุกช่วงเวลาให้เป็น **Available**

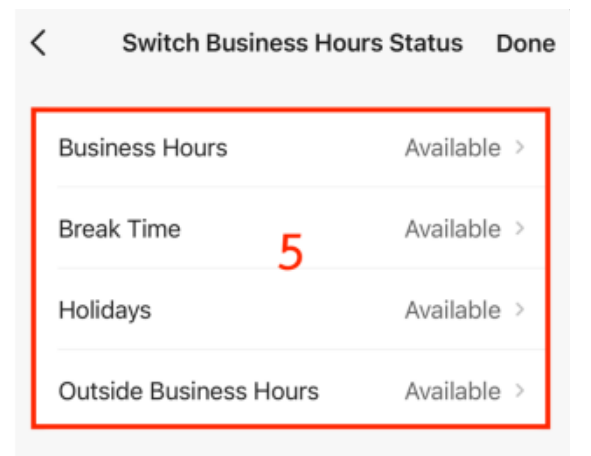

<sup>I.I</sup>nt